## *Système d'Information Géographique : Qu'est ce que c'est ?*

Le SIG est un outil informatique permettant d'organiser, analyser et présenter des données spatialement **référencées**.

Ces données sont visualisées sous la forme de « calques » que l'on superpose

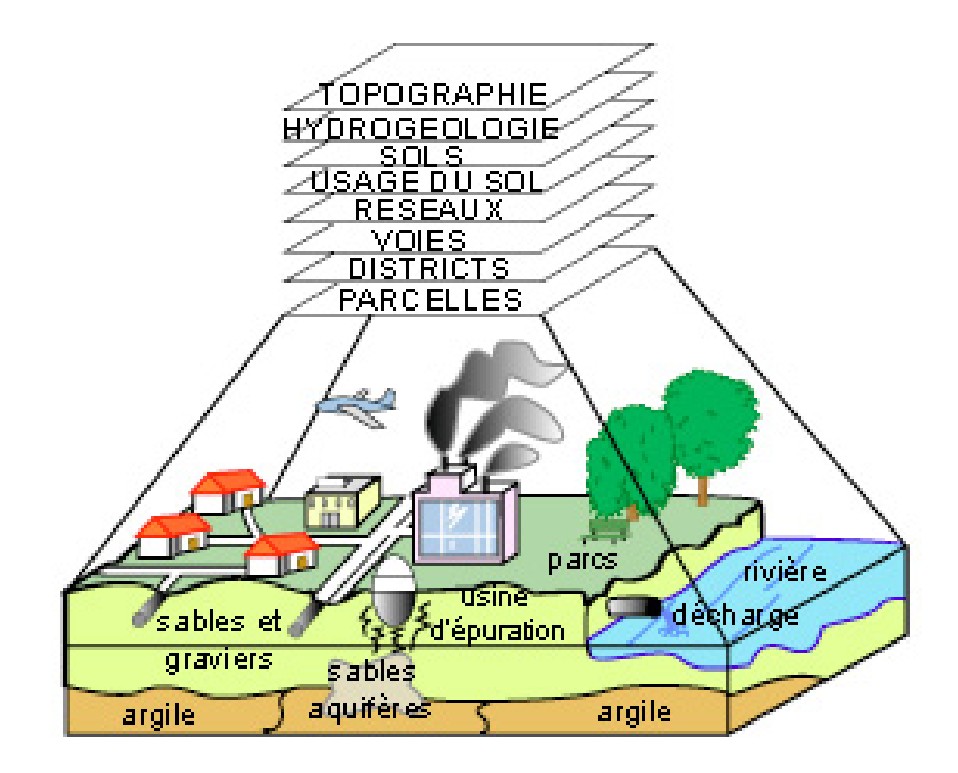

## Système d'Information Géographique : La représentation graphique

Les données géographiques se présentent sous deux formats :

- le format raster (IGN, orthophotoplan, photos, scan divers, ...)
- le format vectoriel (points, lignes, polygones)

Généralement on utilise un ou plusieurs supports géographiques géoréférencés sur lequel on ajoute ou l'on crée des données. Ces supports sont le plus souvent l'IGN, un orthophotoplan, des cadastres, ...

A chaque élément graphique est associée une base de données dans laquelle est renseignée des informations

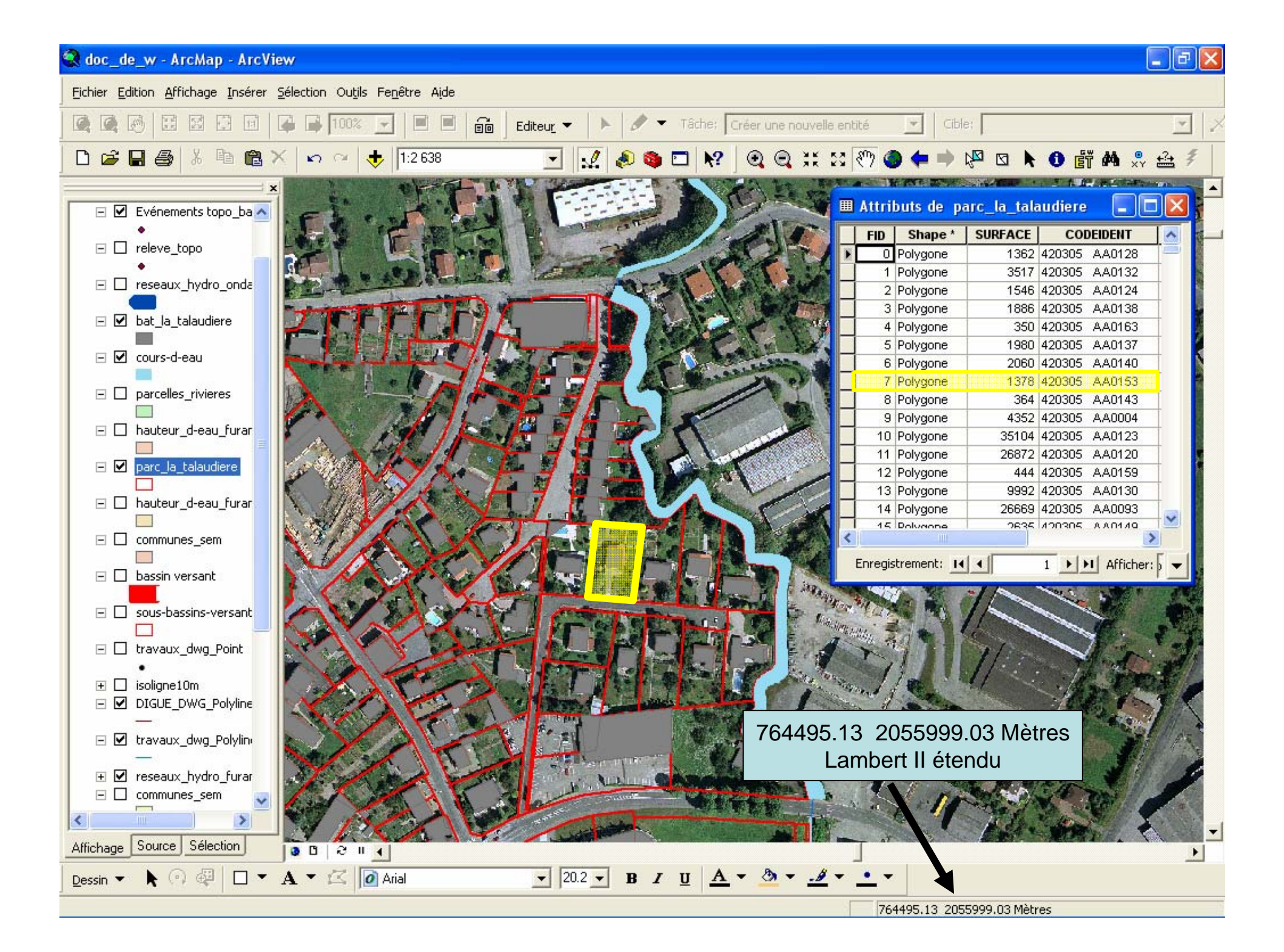

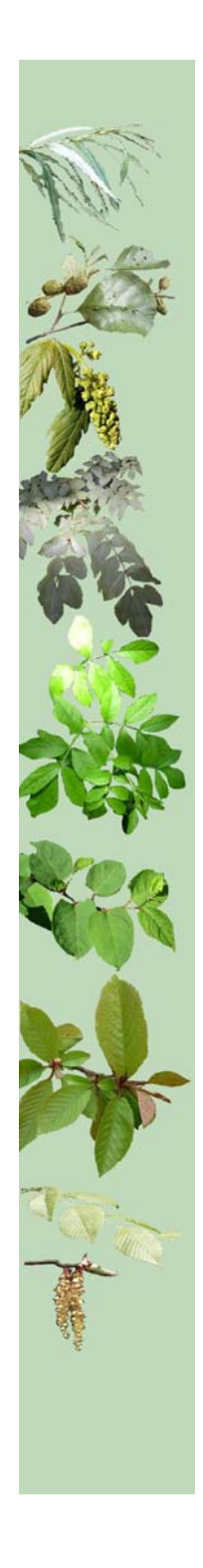

### *Système d'Information Géographique : les applications courantes*

- Repérage géographique
- Création de calques (éléments graphiques avec des informations liées)
- Production de plans
- Recherche simple ou multicritères (ex : production d'une liste des riverains en zones inondables)
- Calcul manuel ou automatique de distance, périmètre et surface
- Analyse thématique (ex : définition des tournées de collecte)

## *Système d'Information Géographique : Utilisation du GPS*

- Définition : Appareil permettant, grâce à des satellites, de se repérer géographiquement sur la planète.

- Utilisation :

- 1) réalisation de levés de terrain géoréférencés (post-traitement)
- 2) guidage vers des points précis (temps réel)
- Contraintes liées à l'usage :
- 1) degré de précision
- 2) la couverture végétale

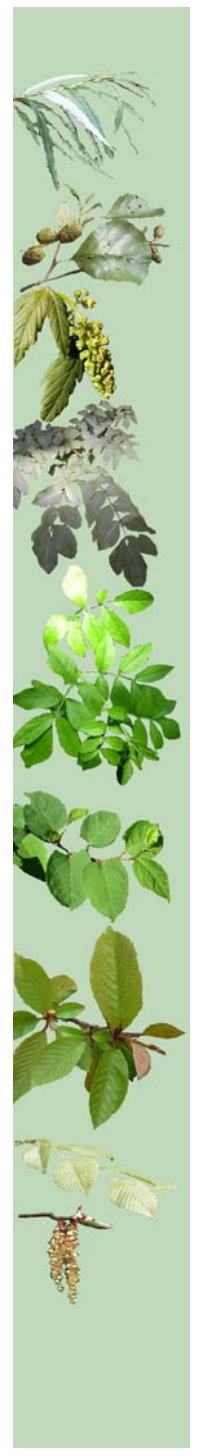

SIG et plan de gestion Ex : guide technique de l'Agence de l'eau RMC

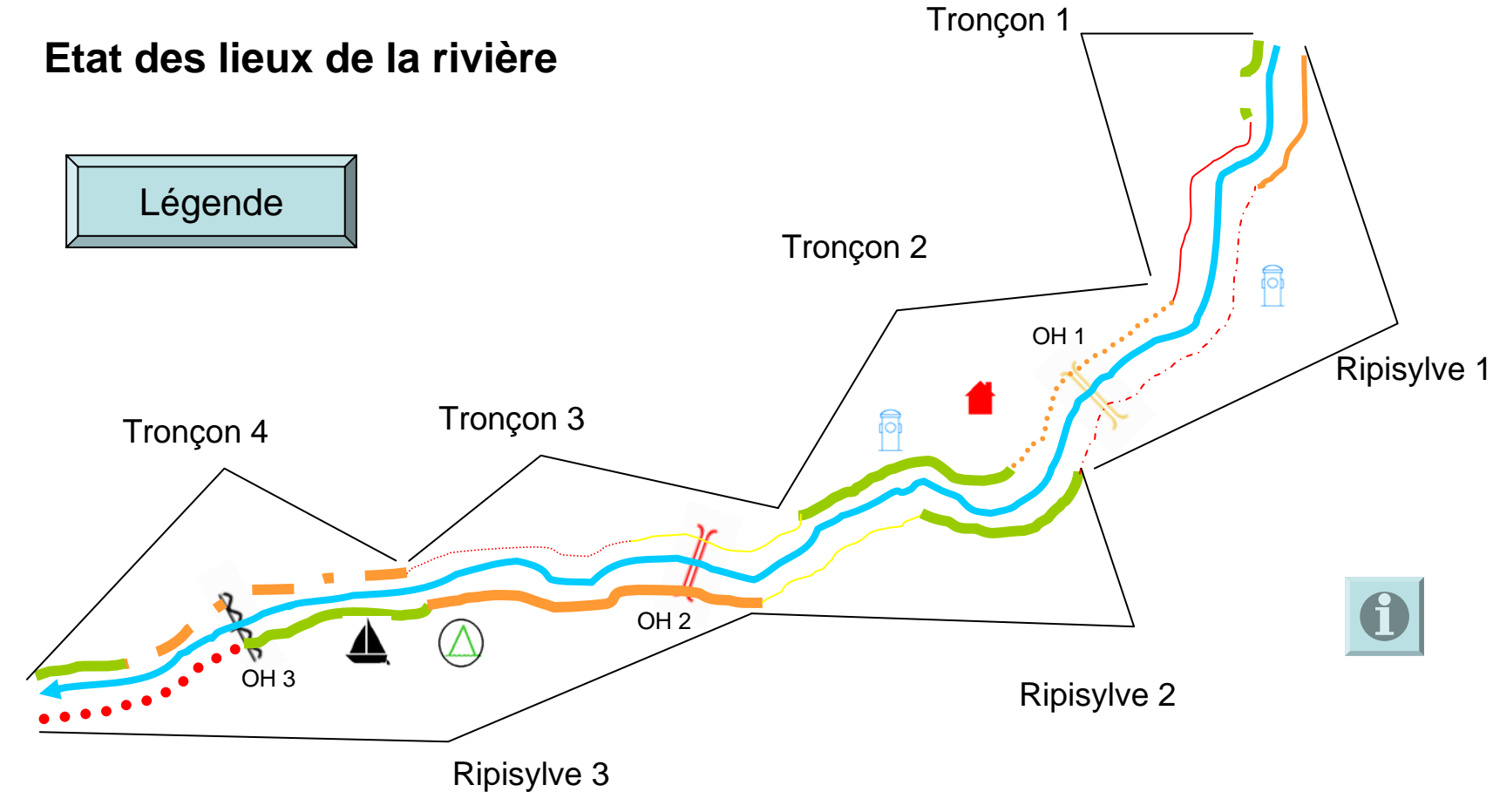

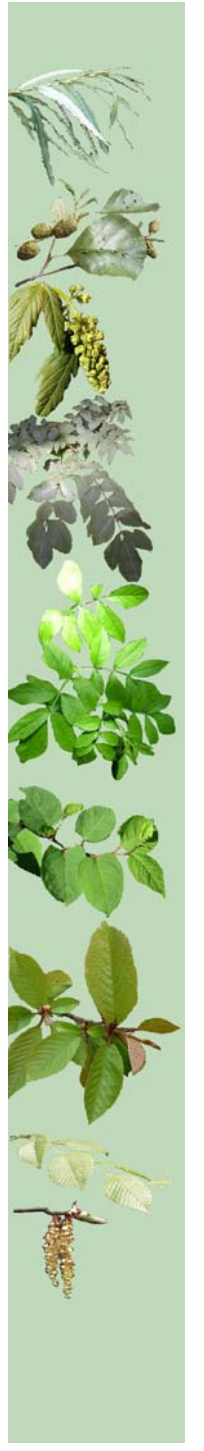

# *SIG et plan de gestion Utilisation du GPS*

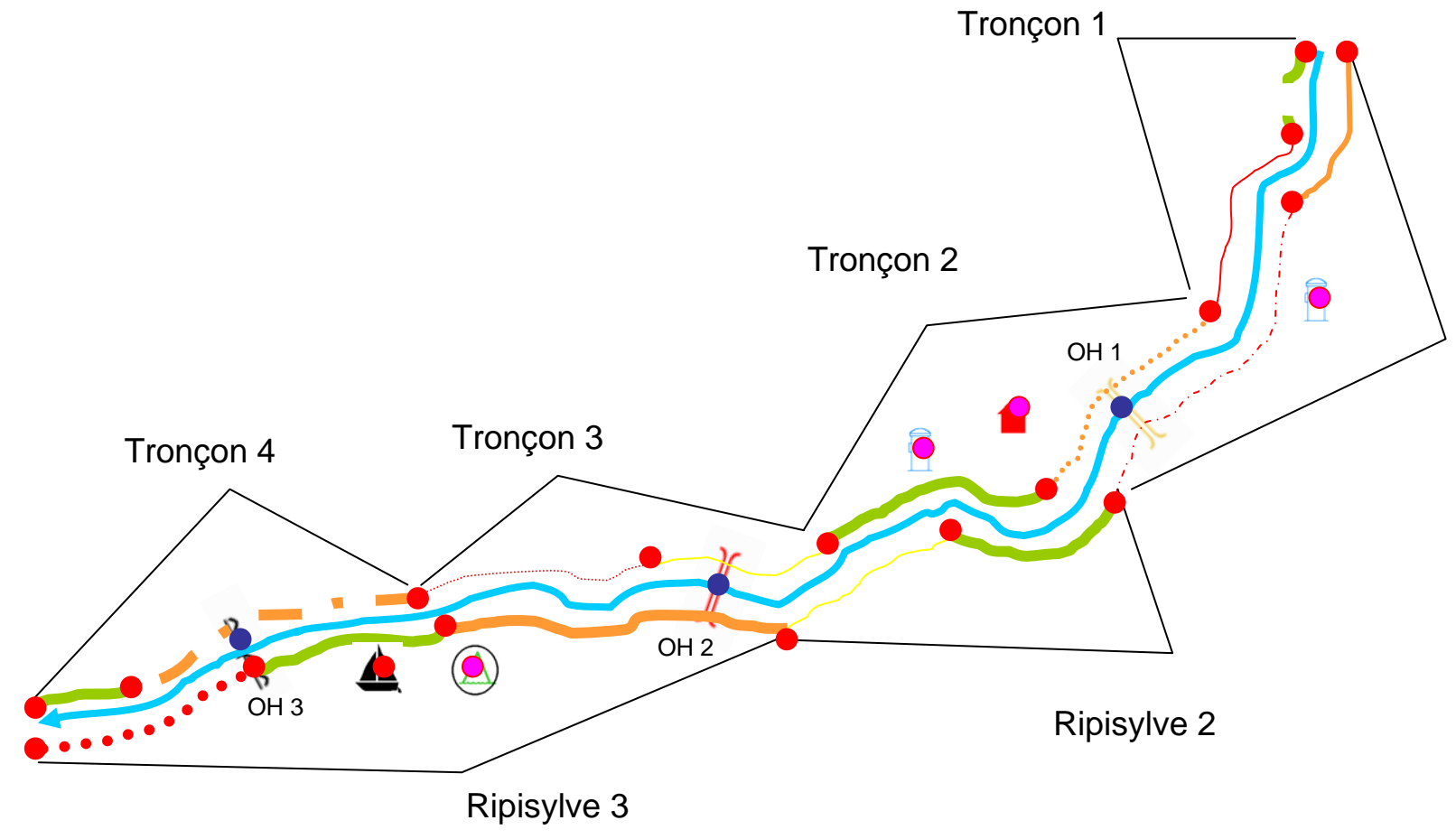

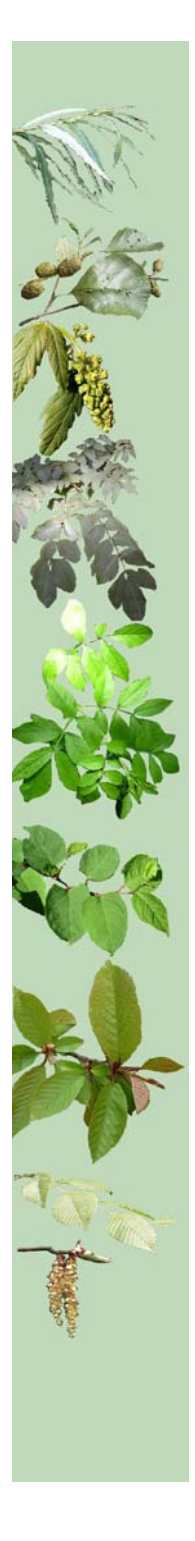

#### Restauration-entretien de la ripisylve : Création de l'outil sous ArcGis

- 1 <sup>ère</sup> étape : Création d'un calque graphique cadastral regroupant toutes les parcelles attenantes aux cours d'eau sous Arcgis

- 2 <sup>ème</sup> étape : Création d'une base de données recensant les informations liées aux propriétaires des parcelles sous Excel ou Access

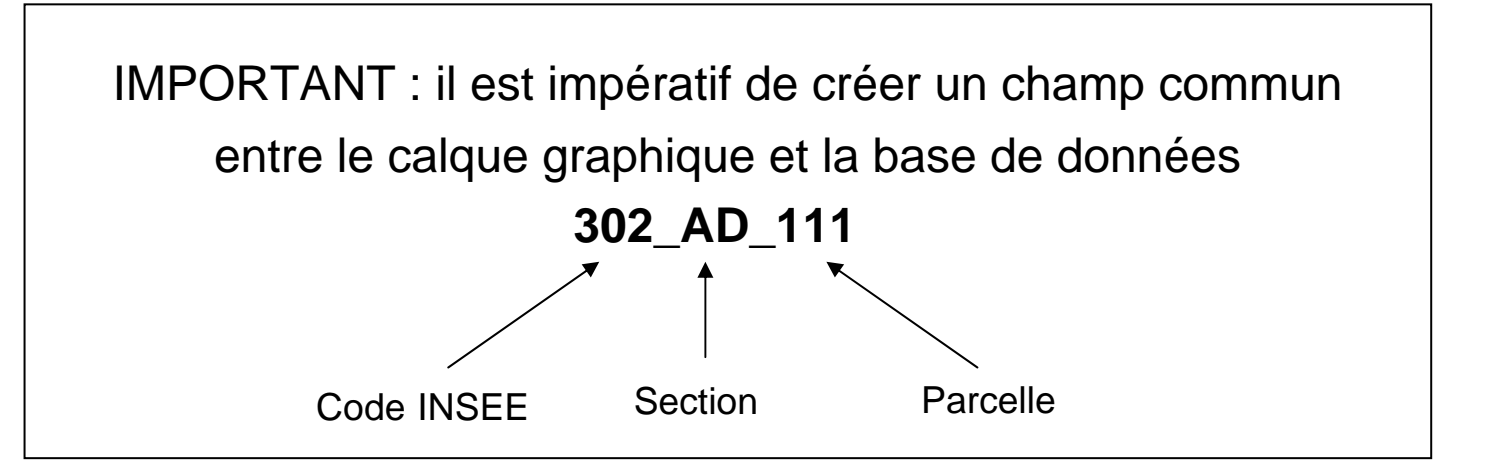

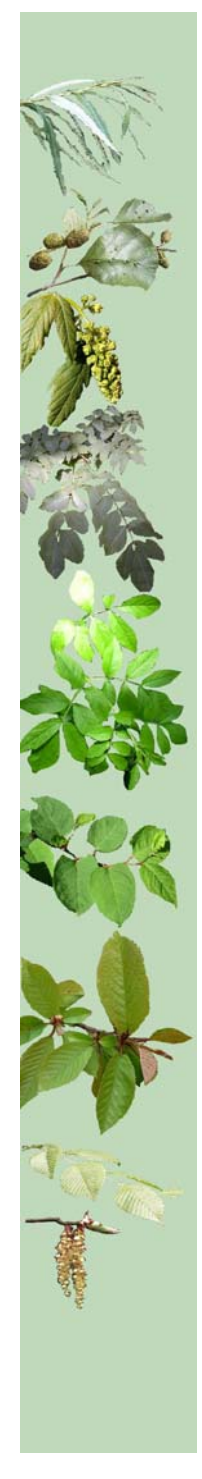

#### Restauration-entretien de la ripisylve : Création de l'outil sous ArcGis

- 3 <sup>ème</sup> étape : Mise en relation de la couche graphique et de la base de données

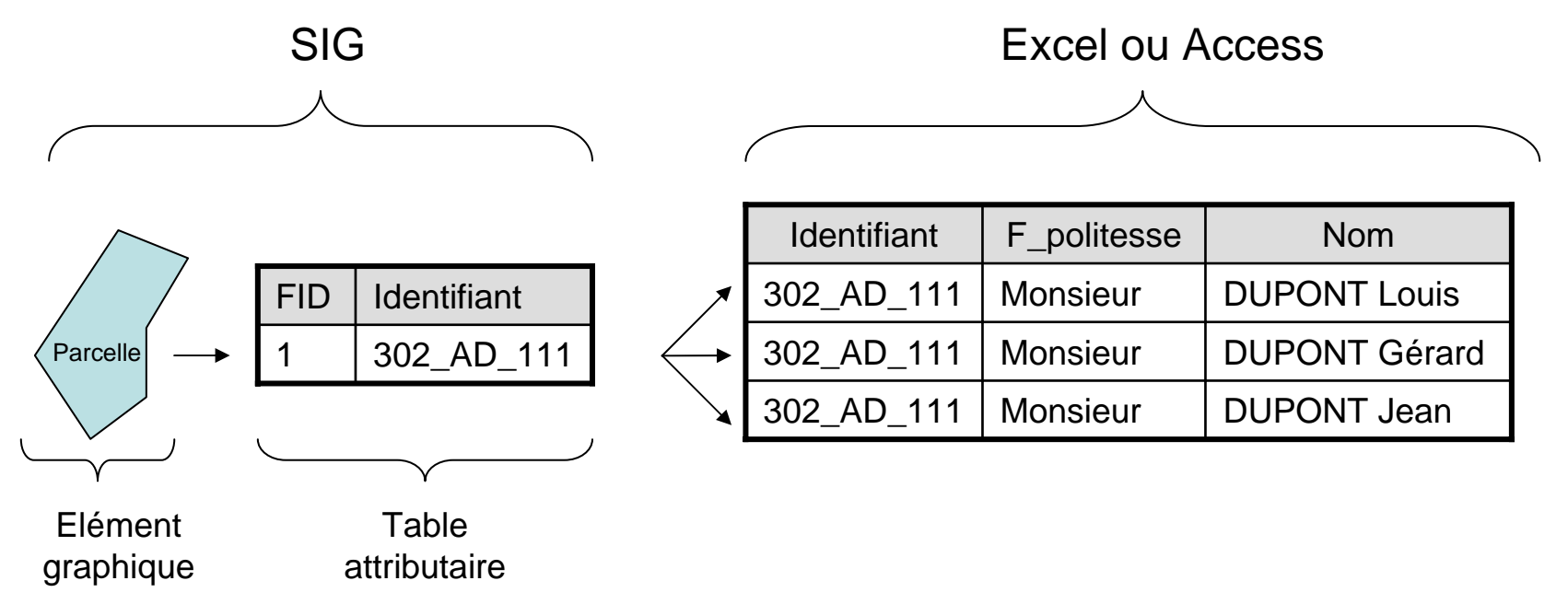

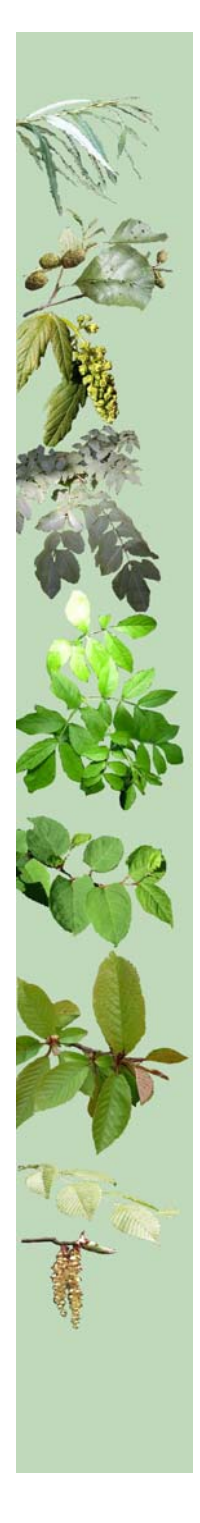

#### Restauration-entretien de la ripisylve : Utilisation de l'outil cartographique

- Recherche rapide des riverains
- Stockage d'informations sur les parcelles (renouée, type végétation, récupération du bois par les riverains, téléphone, ...)
- Création de cartes d'intervention (localisation des travaux, accès, bois, ...)
- Etablissement de listes de riverains pour l'élaboration de conventions de restauration ou d'entretien (publipostage sous Word)
- Assistance par GPS

Présentation de l'outil sous ARCGIS 9.2

| and the second |
|----------------|
| All C          |
| Yor            |
|                |
| AL.            |
|                |
|                |
| 22             |
|                |
|                |
|                |
| a chr.         |
|                |
| - C Q A        |
|                |
| Xite-          |
| P              |
| TA             |
| -je            |
|                |
|                |
|                |

| Code_id | Largeur<br>ripisylve | Etat du boisement       | Densité du<br>boisement | Longueur<br>tronçon  | Espèces<br>dominantes |
|---------|----------------------|-------------------------|-------------------------|----------------------|-----------------------|
| RiRg 1  | 2-6 m                | Etat Moyen              | 2-6 m                   | Dense                |                       |
| RiRg 2  | 0-2 m                | Etat médiocre           | 0-2 m                   | Moyennement<br>dense |                       |
| RiRd 1  | 6-10 m               | Bon état                | 6-10 m                  | Moyennement<br>dense |                       |
| RiRd 2  | 0-2 m                | Etat médiocre           | 0-2 m                   | Dense                |                       |
| RiRg 3  | 6-10 m               | Bon état                | 6-10 m                  | Dense                |                       |
| RiRd 3  | 2-6 m                | Etat Moyen              | 2-6 m                   | Clairsemé            |                       |
| RiRg 4  | 0-2 m                | Absence de<br>ripisylve | 0-2 m                   |                      |                       |
| RiRd 4  | 6-10 m               | Bon état                | 6-10 m                  | Dense                |                       |
| RiRg 5  | 6-10 m               | Etat Moyen              | 6-10 m                  | Dense                |                       |
| RiRd 5  | 0-2 m                | Absence de<br>ripisylve | 0-2 m                   |                      |                       |
| RiRg 6  | 6-10 m               | Bon état                | 6-10 m                  | Dense                |                       |
| RiRd 6  | 0-2 m                | Etat médiocre           | 0-2 m                   | Clairsemé            |                       |

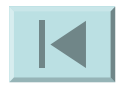

#### Etat de la ripisylve

| COULEUR DU TRAIT : |                        |  |  |  |
|--------------------|------------------------|--|--|--|
|                    | Vert :                 |  |  |  |
|                    | Bon état               |  |  |  |
|                    | Orange :               |  |  |  |
|                    | Etat moyen             |  |  |  |
|                    | Rouge :                |  |  |  |
|                    | Etat médiocre          |  |  |  |
|                    | Jaune :                |  |  |  |
|                    | Couvert végétal absent |  |  |  |
| STYLE DE TRAIT     |                        |  |  |  |
|                    | Pointillés :           |  |  |  |
|                    | Couvert clairsemé      |  |  |  |
|                    | Tirets :               |  |  |  |
|                    | Couvert moyen          |  |  |  |
|                    | Trait continu :        |  |  |  |
|                    | Couvert dense          |  |  |  |
| EPAISSEUR DU TRAIT |                        |  |  |  |
|                    | 0-2 m                  |  |  |  |
|                    | 2-6 m                  |  |  |  |
|                    | 6-10 m                 |  |  |  |

#### Ouvrages Hydrauliques (OH)

| Ĭ                   | Pont dommages forts en cas<br>d'ob <i>s</i> truction     |
|---------------------|----------------------------------------------------------|
| )[                  | Pont dommages moyens en<br>cas d'obstruction             |
| )[                  | Pont dommages faibles en cas<br>d'ob <i>s</i> truction   |
| HH                  | Passerelle dommages moyens<br>en cas d'obstruction moyen |
| HH                  | Passerelle dommages faibles<br>en cas d'obstruction      |
| <del>,,,,,,,,</del> | Seuil dommages faibles en cas<br>d'ob <i>s</i> truction  |
| ~~~                 | Passage à gué dommages<br>faibles en cas d'obstruction   |
|                     |                                                          |

#### Usages

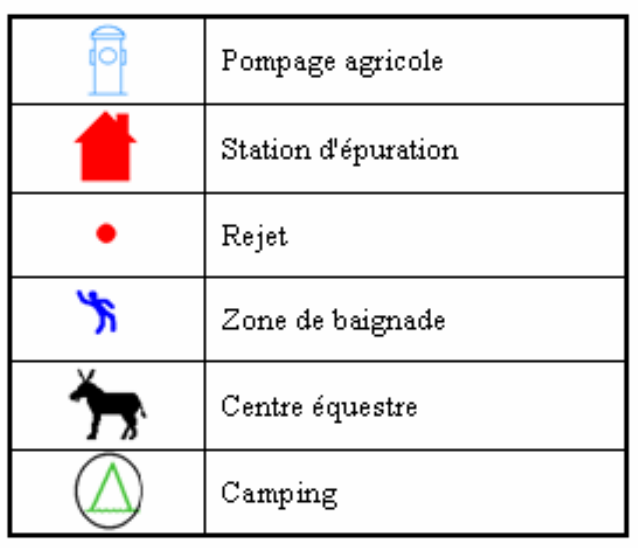

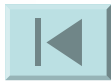